# How to access your Shared Hosting account for the first time

For first time users, logging into your account can be a complicated process. This article will guide you through the steps of retrieving your credentials from the Vivio Portal and accessing your cPanel Shared Hosting account for the first time.

Once logged in to cPanel, you can manage your sites, update your email addresses, and everything else you need to do to manage a successful online presence.

#### Assumptions

This article assumes you ordered your cPanel Shared Hosting account through Vivio's online checkout process. It is during this process that you created your Vivio Portal username and password, and you'll need to remember those credentials to access your account. Here's a screenshot of the page where you created your Vivio Portal username and password for reference:

| 😣 🖨 🗉 🛛 Cart - Vivio Technologie:                                | s - Google Chrome                                                                         |                    |               |               |         |             |                    |         |
|------------------------------------------------------------------|-------------------------------------------------------------------------------------------|--------------------|---------------|---------------|---------|-------------|--------------------|---------|
| 🤌 Cart - Vivio Technol 🗙 📃                                       |                                                                                           |                    |               |               |         |             |                    | <b></b> |
| $\leftrightarrow$ $\rightarrow$ C $\square$ https://viviotech.ne | <b>t</b> /cart.html                                                                       |                    |               |               |         | ☆           | 🐑 🎢 🚮              | :       |
|                                                                  |                                                                                           | Home               | Products      | Services      | Support | About Us    | q म्र <sup>1</sup> | ^       |
| 1<br>Review Cart                                                 | 2<br>Signup or Login                                                                      |                    | Bayment Inf   | formation     | Or      | der Summary |                    |         |
| N<br>                                                            | lew Login Information                                                                     | n                  |               |               |         |             |                    |         |
|                                                                  | The username you will use to log in                                                       |                    |               |               |         |             |                    |         |
| P/                                                               | ASSWORD * GENERATE                                                                        | 0%                 | Retype passwo | rd to confirm |         |             |                    |         |
| Ru<br>- F<br>- F                                                 | ules:<br>Password must contain 12 characters or<br>Password must not be the same as the u | ∙more⊗<br>sername⊗ | 0             |               |         | L Vivio Su  | ipport is ONLINE   | E       |

If you do NOT remember what you set your username and password to, you can use the "Reset Password" link on the https://portal.viviotech. net/ URL and use your email address to have a new, temporary password sent to your registered email address. If you need further assistance with this, please see the password reset KB article.

| 5    | //\/  | $(  \cap$ |          |  |  |
|------|-------|-----------|----------|--|--|
| 2    |       |           |          |  |  |
| ( TE | CHNOL | OGIES     | •        |  |  |
|      | 14    | Login Nam | e:       |  |  |
|      |       | Passwon   | d:       |  |  |
|      |       |           | Login    |  |  |
|      |       | reset     | password |  |  |
|      | -     | 7         |          |  |  |

### Step 1: Log in to Portal

Open your favorite web browser and go to the following URL: Vivio Client Portal

Using the username and password that you created when you went through the Vivio checkout process, enter in your username into the "Login Name" field, and the password you chose into the "Password" field. Once logged in, you should see something similar to the following screen:

| Vivio Technologies                                                 |                                  |                      | ☐ 10 open tickets ✓ 0 closed tickets | 1 outstanding invoice(s)<br>2 active service(s) |
|--------------------------------------------------------------------|----------------------------------|----------------------|--------------------------------------|-------------------------------------------------|
| nu                                                                 | Announcements                    |                      |                                      |                                                 |
| View Profile                                                       | Subject                          |                      | Updated                              | By User                                         |
| <u>Payment Methods</u> <u>Change Password</u> <u>View Contacts</u> | Welcome to the new Vivio Portal! |                      | Mar/14/2016                          | jordan<br>[view all announcemen                 |
| Billing & Services                                                 | 8 Account Summary                |                      | Support Summary                      |                                                 |
| <u>View Services</u><br><u>View Credits</u>                        | Outstanding Invoices             | 1<br>[view invoices] | Open Tickets                         | 10<br>[view open tickets]                       |
| View Orders                                                        | Next Scheduled Invoice Date      | Oct/01/2016          | No Recent Support Activity           |                                                 |
| Reports                                                            | Active Services                  | 2<br>[view services] |                                      | [Submit New Ticket]                             |
| 2 Support                                                          |                                  |                      |                                      |                                                 |

#### Step 2: Find your cPanel Shared Hosting Service

Next, we need to navigate to your cPanel Shared Hosting service to retrieve the credentials to access your cPanel server.

In the left-hand menu, open up the "Billing and Services" drop-down list, then click on the "View Services" link. This will take us to a page that shows us our active services.

| TECHNOLOGIES                                                                  |         |                                  |                     |                                  |         |                                                                           |
|-------------------------------------------------------------------------------|---------|----------------------------------|---------------------|----------------------------------|---------|---------------------------------------------------------------------------|
| Vivio Technologies                                                            |         |                                  |                     | 10 open tickets 0 closed tickets | ł       | <ul> <li>1 outstanding invoice(s)</li> <li>2 active service(s)</li> </ul> |
| nu<br>- 🌮 Client Profile<br><u>View Profile</u><br>Payment Methods            | View S  | Services: Current Services       | 3                   |                                  |         | View: Current Services                                                    |
| Change Password                                                               | ⊡►      | Service Description              | Service Plan        | Current Renewal Period           | Cost    |                                                                           |
|                                                                               | 346     | [+] TPO - Ultra Shared Hosting   | Shared Ultra        | Sep/01/2016-Sep/01/2017          | \$ 0.00 | De                                                                        |
| View Invoices                                                                 | 349     | viviosites.com                   | Domain Registration | Sep/01/2016-Sep/01/2017          | \$ 0.00 | De                                                                        |
| View Credits     View Orders     View Quotes     Growth Anagement     Support | Current | t Services <b>1-2</b> of 2 Shown |                     |                                  |         |                                                                           |

In the screen shot above, we can see we have an Ultra Shared Hosting account, along with a domain name registration. Click on the "Ultra Shared Hosting" link.

## Step 3: Find your cPanel Login Information

Once you've clicked on the link for your service, you can see all the specific details of your service on the following page, including your access information, as shown in the following screenshot:

| View Profile<br>Payment Methods |                                             |     |              |        |                            |                                                                                                    |
|---------------------------------|---------------------------------------------|-----|--------------|--------|----------------------------|----------------------------------------------------------------------------------------------------|
| Change Password                 | Service Information                         |     |              |        | Billing Information        |                                                                                                    |
| View Contacts                   | Shared Ultra                                | Pri | ice/Annually | Setup  | Unpaid Balance             | \$ 0.00                                                                                                    |
| Billing & Services              | TPO - Ultra Shared Hosting                  | \$  | 129.06       | 0.00   | Status                     | Active                                                                                                    |
| View Services                   | Network                                     |     |              |        | Billing Period             | Annually                                                                                                    |
| View Credits                    | Shared Bandwidth Unlimited Bandwidth        | \$  | 0.00         | 0.00   | Activation Date:           | Sep/01/2016                                                                                                    |
| View Orders                     | Options:                                    |     |              |        | Billing Start Date:        | Sep/01/2016                                                                                                    |
| View Quotes                     | Shared Storage Ontions: Unlimited Storage   | e   | 0.00         | 0.00   | Last Renewal Date:         | Sep/01/2016                                                                                                    |
| Reports                         | User Based Ontions                          | Ð   | 0.00         | 0.00   | Renewal Date:              | Sep/01/2017                                                                                                    |
| Domain Management               | User Count: 1 User Lonin                    | ç   | 0.00         | 0.00   | End Date:                  | No End Date Set                                                                                                    |
| Support                         | Subtotal                                    | 5   | 129.06       | 0.00   | Post Renew:                | No 💡                                                                                                    |
|                                 | Sabota                                      |     | 125.00       | 0.00   | Bill In Advance:           | No ? Access Info                                                                                                    |
|                                 | Discounts                                   |     |              |        | Auto-Charge:               | M /                                                                                                    |
|                                 | Discount                                    | s   | 129.06       | 0.00   | Account:                   | Credit Card 1111 - 01/17                                                                                                    |
|                                 | Total Discount                              | S   | 129.06       | 0.00   | Auto Suspend:              | Never                                                                                                    |
|                                 |                                             |     |              |        | Auto Cancel:               | Never                                                                                                    |
|                                 | Quantity                                    |     | x1           | x1     | Invoice Status:            | Billed                                                                                                    |
|                                 | Total Annually Cost                         | \$  | 0.00         |        | Outstanding Invoices:      | none                                                                                                    |
|                                 | Total Setup Fee                             | \$  |              | 0.00   |                            |                                                                                                    |
|                                 |                                             |     |              |        | 0                          |                                                                                                    |
|                                 | Applicable Taxes                            |     |              |        | Server Details             | KI                                                                                                    |
|                                 |                                             |     |              |        | User ID:                   | viviosit                                                                                                    |
|                                 | There are no taxes assigned to this service |     |              |        | Password:                  | and the second second se |
|                                 |                                             |     |              |        | Domain Name:               | viviosites.com                                                                                                    |
|                                 | Service Notes                               |     |              |        | IP Address:                |                                                                                                    |
|                                 | Special Instructions:                       |     |              |        |                            | /                                                                                                    |
|                                 | Domain/Server: viviosites.com               |     |              |        | Control Panel Account Mana | lger I.                                                                                                    |
|                                 |                                             |     |              |        | Control Panel Host Details | V                                                                                                    |
|                                 | Child Services                              |     |              |        | Login:                     | https://waterlily.viviotech.net:2083                                                                                                    |
|                                 |                                             |     | -            |        | General Details            |                                                                                                    |
|                                 | Managed Support                             |     | \$           | 324.00 | Type:                      | «Papel Account                                                                                                    |

From here, you can click on your cPanel Login URL, which is the link found under **Control Panel Host Details** in the Login field, and use the credentials listed under **Server Details** to log in to your cPanel account.

#### Step 4: Log in to your cPanel Account

Using the Log in URL and credentials we got from our Vivio Portal, we can now log in to our cPanel accounts, like so:

| Grane          |
|----------------|
| Username       |
| L viviosit     |
| Password       |
| <b>a</b>       |
| Log in         |
| Reset Password |
|                |

Once we've logged in, we'll have access to all the tools we need to configure our server, install software, and maintain our site.

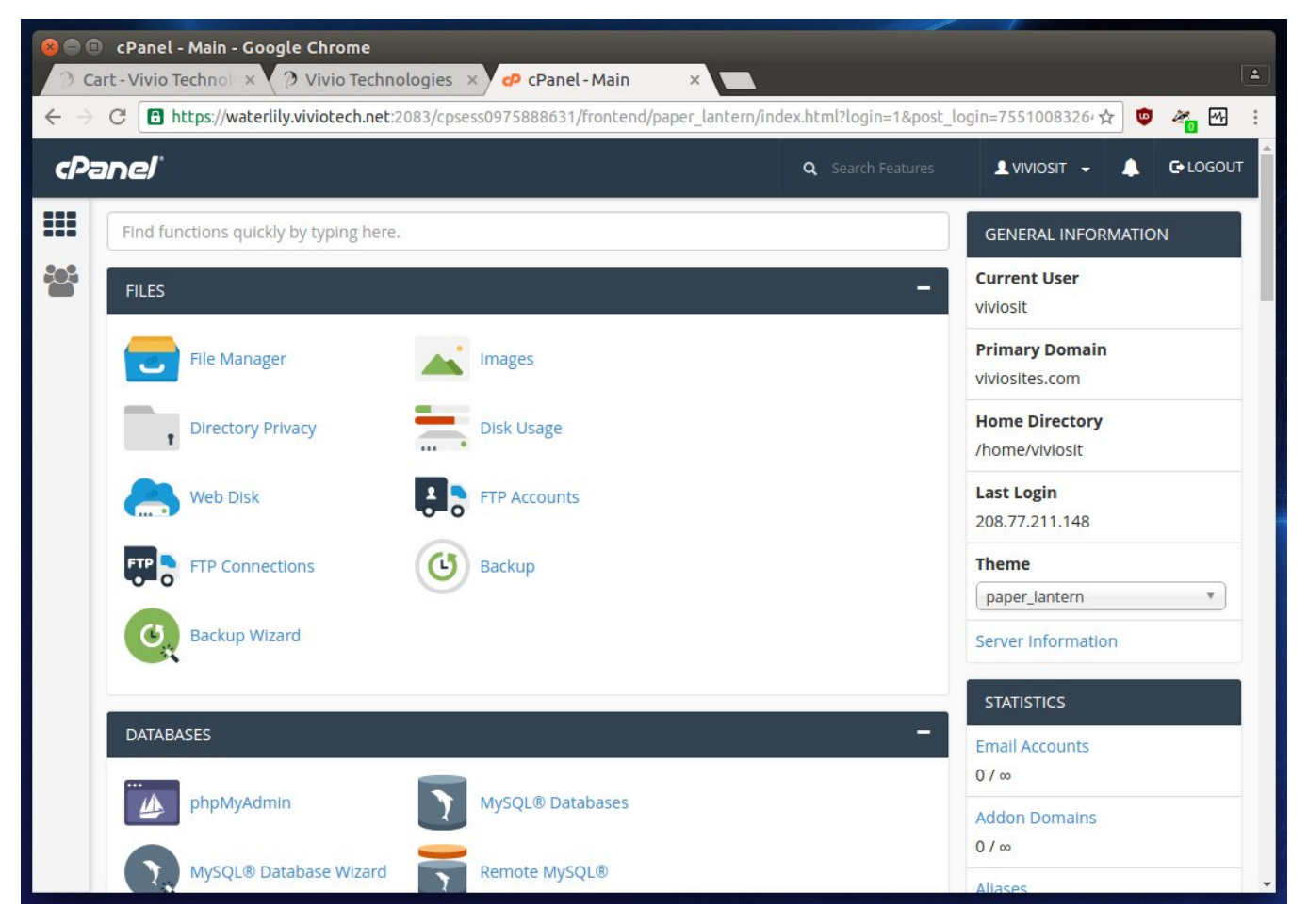

If you need additional help, please feel free to talk to us by creating a ticket in your Vivio Portal.

Thank you for choosing Vivio!

# **Related articles**

- How to Preview a Domain by Modifying your Hosts File
- Accepted Payment Methods
- How to add or manage a credit card on file
- How to add two-factor authentication to your Vivio Portal account
- How to access your Shared Hosting account for the first time